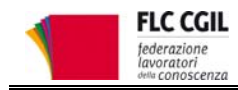

Dal 6 ottobre 2014 è possibile scegliere le 30 scuole nelle quali si chiede di effettuare le supplenze ATA, avendo presentato la domanda di inserimento/aggiornamento/conferma delle graduatorie d'istituto di terza fascia entro mercoledì 8 ottobre 2014 (modelli D1 o D2).

### Qual è la scadenza per la scelta delle scuole?

La procedura sarà disponibile su <u>istanze online</u> fino alle **ore 14 del 5 novembre 2014**.

#### Cosa bisogna fare per accedere ad istanze online?

Per accedere occorre registrarsi ad istanze online. Per la registrazione o il ripristino delle utenze è disponibile una guida sul nostro sito all'indirizzo: www.flcgil.it/@3880044.

Accertarsi di essere in possesso dello UserName, della Password e del Codice Personale.

#### In quale provincia posso scegliere le scuole?

Posso scegliere le scuole solo nella stessa provincia della scuola destinataria della domanda cartacea (<u>DM 717/14</u> art. 6 comma 3).

#### Quante scuole posso scegliere?

Posso scegliere fino a 30 scuole complessivamente per tutti i profili richiesti.

# Devo indicare obbligatoriamente anche la scuola destinataria della domanda cartacea?

La scuola destinataria della domanda cartacea può anche non essere inclusa tra le 30 scuole scelte. (<u>DM 717/14</u> art. 6 comma 4).

#### Cosa succede se non scelgo le 30 scuole?

Chi non compila il modello di scelta delle scuole comparirà solo nelle graduatorie della scuola destinataria della domanda cartacea (DM 717/14 art. 6 comma 5).

#### Come si scelgono le scuole?

- Su istanze online accedere all'applicazione "Sedi ATA 3 fascia":
- Selezionare la provincia richiesta (vedi sopra)
- Compilare i dati anagrafici richiesti e selezionare "avanti"
- Compare la schermata per la scelta delle scuole: tutte le scuole della provincia saranno visibili utilizzando la barra di scorrimento a destra.
- Per selezionarle fare click sul quadratino a sinistra
- Una volta scelte le scuole, selezionare "avanti"
- Comparirà l'elenco delle scuole selezionate che sarà possibile modificare o integrare
- Completata la scelta delle scuole, selezionare "inoltra"
- Inserire il codice personale e selezionare "inoltro"
- Sarà generato un file PDF che sarà possibile visualizzare e che sarà disponibile anche nella sezione "Archivio" (a sinistra nella propria schermata di istanze online). Il file sarà anche inviato al proprio indirizzo di posta elettronica.

**NB:** Il file generato non deve essere inviato né consegnato ma serve solo come documentazione personale: l'associazione con la domanda cartacea sarà fatta in automatico dal sistema informativo del MIUR sulla base del proprio Codice Fiscale.

# *Cosa fare se ci si accorge di aver sbagliato la scelta delle scuole?*

Anche se si è confermata la scelta e generato il file PDF è sempre possibile (fino alla scadenza) rientrare nell'applicazione e selezionare "cancella". In questo modo sarà possibile procedere nuovamente all'inserimento delle scuole e alla generazione di un nuovo PDF.

## Ho bisogno di aiuto. A chi mi rivolgo?

Presso le nostre sedi locali è stato predisposto un servizio di **informazioni generali** rivolto a tutti gli aspiranti ed un servizio specifico di **consulenza** dedicato agli iscritti. *Contatta le nostre sedi locali: <u>www.flcgil.it/sindacato/dove-siamo/</u>* 

Rimani aggiornato. Iscriviti gratuitamente alle nostre newsletter: www.flcgil.it/newsletter/

#### <u>www.flcgil.it</u>